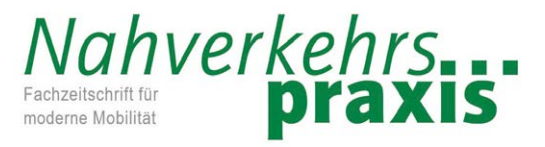

Fachverlag Dr. H. Arnold GmbH Vertrieb Siegburgstraße 5-7 44359 Dortmund

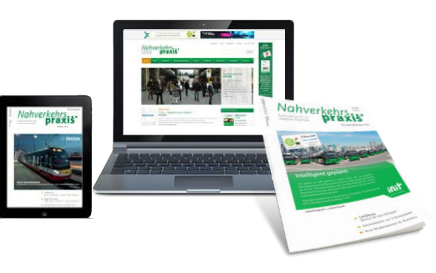

Telefon: 0231/3369-0 • Telefax: 0231/3369-20 • E-mail: info@nahverkehrspraxis.de

## So richten Sie Ihren Zugang zum eMagazin ein:

Zum eMagazin gelangen Sie über den Link www.nahverkehrspraxis.de/emagazin In der Übersicht werden Ihnen alle verfügbaren Ausgaben angezeigt. Ausgaben, auf die Sie frei zugreifen können, sind in ihrer Gesamtlänge sichtbar. Für alle anderen Ausgaben erhalten Sie eine kurze Vorschau.

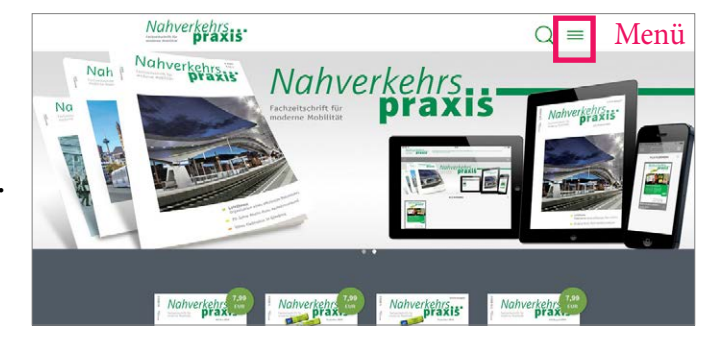

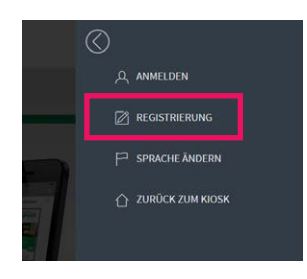

### 1. Einmalige Registrierung:

Um das eMagazin regelmäßig nutzen zu können, müssen Sie sich registrieren. Klicken Sie dazu auf das Menüsymbol (drei Striche oben rechts) und klicken Sie anschließend auf "Registrierung". Nun können Sie sich mit Ihrer Wunsch-Emailadresse und einem Wunsch-Passwort registrieren. Das Passwort wird nicht vorgegeben, Sie

können dieses völlig frei gestalten. Mit dieser Kombination können Sie sich im Folgenden jederzeit und von überall her beim eMagazin anmelden und auf Ihre Ausgaben zugreifen.

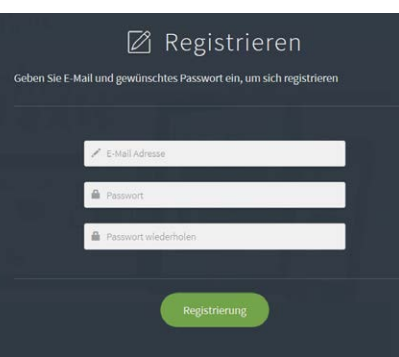

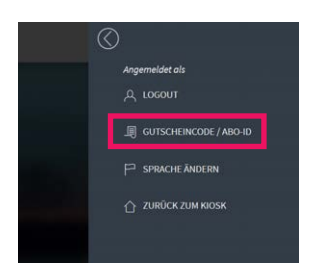

SPRACHE ÄNDERN

2. Einmalig Abo-ID/Gutscheincode hinterlegen: Um als Abonnent auf Ihre Ausgaben zugreifen zu können oder als Gutscheincode-Besitzer die entsprechende

Ausgabe freizuschalten, müssen Sie einmalig Ihre Abo-ID bzw. Ihren Gutscheincode hinterlegen. Klicken Sie dafür einfach auf den Reiter "Gutscheincode / Abo-ID" (Hierfür müssen Sie angemeldet sein, was Sie nach der Registrierung automatisch sind.) Geben Sie Ihren Gutschein-

code/Ihre Abo-ID in das Feld ein und klicken Sie auf "Absenden". Nun haben Sie Zugriff auf alle für Sie freigeschalteten Ausgaben. Das System

speichert Ihre ID/ Ihren Code, sodass Sie diese nicht erneut eingeben müssen.

3. Logout/Erneute Anmeldung: Nachdem Sie sich erfolgreich mit Ihrer Emailadresse und Ihrer Abo-ID/Ihrem Gutscheincode registriert haben, können Sie das System über den Reiter "Logout" im Menü jederzeit verlassen. Um erneut auf Ausgaben zuzugreifen, müssen Sie lediglich über

den Reiter "Anmelden" im Menü Ihre Emailadresse und Ihr Passwort eingeben und haben sofort Zugriff auf alle freigeschalteten Ausgaben.

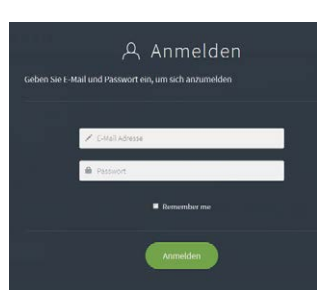

4. Passwort vergessen? Haben Sie Ihr Passwort vergessen, so können Sie uns eine Email an vertrieb@arnoldverlag.de schicken. Wir können Ihr Passwort dann manuell zurücksetzen.

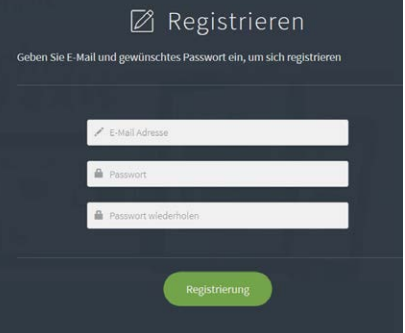

Gutscheincode / Abo-ID
Gutscheincode / Abo-ID
Gutscheincode / Abo-ID
Gutscheincode / Abo-ID
Gutscheincode / Abo-ID
Gutscheincode / Abo-ID
Gutscheincode / Abo-ID
Gutscheincode / Abo-ID
Gutscheincode / Abo-ID
Gutscheincode / Abo-ID
Gutscheincode / Abo-ID
Gutscheincode / Abo-ID
Gutscheincode / Abo-ID
Gutscheincode / Abo-ID
Gutscheincode / Abo-ID
Gutscheincode / Abo-ID
Gutscheincode / Abo-ID
Gutscheincode / Abo-ID
Gutscheincode / Abo-ID
Gutscheincode / Abo-ID
Gutscheincode / Abo-ID
Gutscheincode / Abo-ID
Gutscheincode / Abo-ID
Gutscheincode / Abo-ID
Gutscheincode / Abo-ID
Gutscheincode / Abo-ID
Gutscheincode / Abo-ID
Gutscheincode / Abo-ID
Gutscheincode / Abo-ID
Gutscheincode / Abo-ID
Gutscheincode / Abo-ID
Gutscheincode / Abo-ID
Gutscheincode / Abo-ID
Gutscheincode / Abo-ID
Gutscheincode / Abo-ID
Gutscheincode / Abo-ID
Gutscheincode / Abo-ID
Gutscheincode / Abo-ID
Gutscheincode / Abo-ID
Gutscheincode / Abo-ID
Gutscheincode / Abo-ID
Gutscheincode / Abo-ID
Gutscheincode / Abo-ID
Gutscheincode / Abo-ID
Gutscheincode / Abo-ID
Gutscheincode / Abo-ID
Gutscheincode / Abo-ID
Gutscheincode / Abo-ID
Gutscheincode / Abo-ID
Gutscheincode / Abo-ID
Gutscheincode / Abo-ID
Gutscheincode / Abo-ID
Gutscheincode / Abo-ID
Gutscheincode / Abo-ID
Gutscheincode / Abo-ID
Gutscheincode / Abo-ID
Gutscheincode / Abo-ID
Gutscheincode / Abo-ID
Gutscheincode / Abo-ID
Gutscheincode / Abo-ID
Gutscheincode / Abo-ID
Gutscheincode / Abo-ID
Gutscheincode / Abo-ID
Gutscheincode / Abo-ID
Gutscheincode / Abo-ID
Gutscheincode / Abo-ID
Gutscheincode / Abo-ID
Gutscheincode / Abo-ID
Gutscheincode / Abo-ID
Gutscheincode / Abo-ID
Gutscheincode / Abo-ID
Gutscheincode / Abo-ID
Gutscheincode / Abo-ID
Gutscheincode / Abo-ID
Gutscheincode / Abo-ID
Gutscheincod

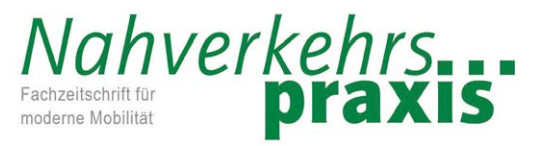

Fachverlag Dr. H. Arnold GmbH Vertrieb Siegburgstraße 5-7 44359 Dortmund

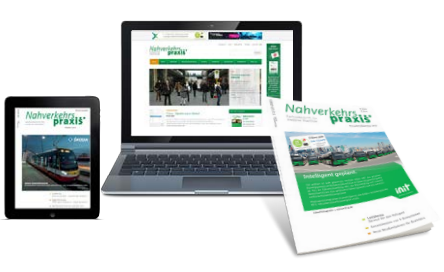

Telefon: 0231/3369-0 • Telefax: 0231/3369-20 • E-mail: info@nahverkehrspraxis.de

### So nutzen Sie unser eMagazin:

1. Ausgaben lesen: Um eine Ausgabe zu lesen, klicken Sie einfach auf den entsprechenden Titel. Der angezeigte Preis bedeutet nicht, dass Sie diese Ausgabe kaufen! Nach dem Klick auf die Ausgabe öffnet sich die Titelansicht. Haben Sie freien Zugriff auf die Ausgabe, erscheint der Button "Anzeigen". Haben Sie keinen Zugriff, erscheint ein Kaufen-Button, über den Sie die Ausgabe erwerben können. Abonnenten haben freien Zugriff auf unserer Ausgaben. Überprüfen Sie deshalb, ob Sie angemeldet sind und Ihre Abo-ID registriert wurde, bevor Sie eine Ausgabe kaufen! Mit einem Klick auf das Cover gelangen Sie zu den Vorschauseiten bzw. in die Ausgabe. Über den Button "Anzeigen" springen Sie ebenfalls in die Ausgabe.

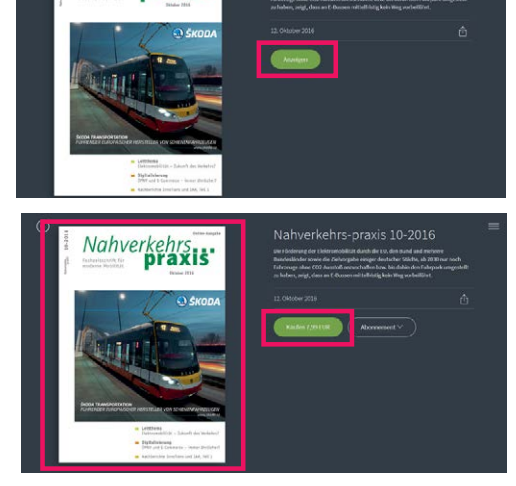

Nahverkehrs

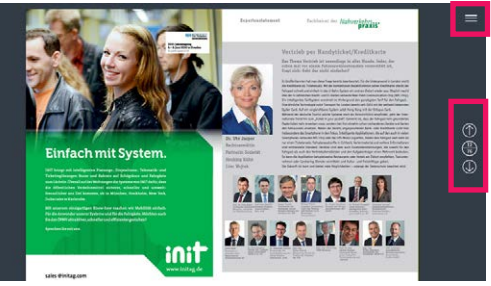

# 2. In der Ausgabe navigieren: Mit den

**Pfeilen** rechts von der Ausgabe können Sie zu den nächsten und vorherigen Seiten springen. Mit einem Klick auf den **Zahlenbutton** zwischen den Pfeilen

gelangen Sie in die **Seitenübersicht**. Mit einem Klick auf eine gewünschte Seite gelangen Sie di-

rekt dort hin. **Zurück zu anderen Ausgaben** gelangen Sie mit einem Klick auf den **Menü-Button** und einem weiteren Klick auf den Reiter **"Zurück zum Kiosk".** 

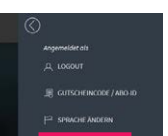

| N.C.       | 2             |    |   | 14 | 1      |       | 1400 | ~     |   |            |  |
|------------|---------------|----|---|----|--------|-------|------|-------|---|------------|--|
| <b>8</b> 8 | d.<br>attaced | 72 |   |    | 4 IIII | te    |      | ۵     | ŧ | 1          |  |
| 1          | 27            | -  |   |    | 3      | - And | -    | 20    | - | -          |  |
| 11 N       |               | 2  | H | -  |        |       | -    | 5 900 | - | in this is |  |

3. Videos / Bildergalerien / Links aufrufen: Um Videos, Bildergalerien oder Links aufzurufen, klicken

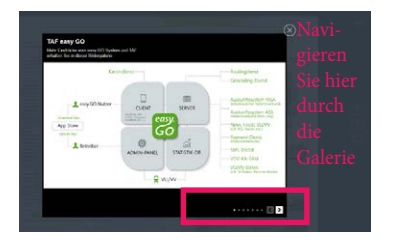

Sie auf die **blinkenden blauen Kreissymbole.** Bildergalerien und Videos öffnen sich anschließend in einem Fenster in der Ausgabe. Achtung: Je nach **Browsereinstellung** kann es eine **kurze Zeit** dauern, bis die **Videos geladen** sind und starten. Sehen Sie einen **ausgeschriebenen Link** in der Ausgabe, gelangen Sie mit einem **Klick** auf die Textzeile direkt zur angegebenen Homepage. Klicken Sie auf Fotos, um diese in einer größeren Ansicht angezoigt zu bekommen

Ansicht angezeigt zu bekommen.

**4. Empfehlen Sie die Ausgabe weiter:** Hat Ihnen die Ausgabe gefallen, können Sie diese gerne Interessierten weiterempfehlen. Mit einem Klick auf den Pfeil-Button in der Ausgabenansicht können Sie entweder eine Email versenden oder einen Twitterpost verfassen.

#### Wir wünschen Ihnen viel Spaß bei der Lektüre!

Bei Problemen mit der Anmeldung wenden Sie sich bitte per Mail an vertrieb@arnoldverlag.de oder telefonisch unter 0231/3369-44 an uns. Weitere Informationen und Hilfedokumente finden Sie unter **www.nahverkehrspraxis.de/app** 

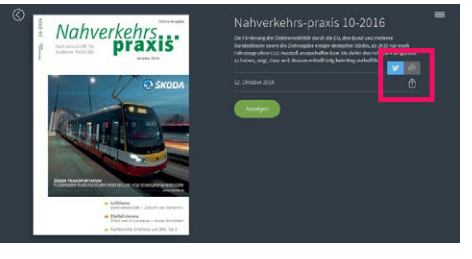